# SCHEDULE SET UP INSTRUCTIONS

### Adding a Schedule to the Sector Selector

The Brilliance Smart App allows you to schedule times and days for each sector to turn on and off.

### Schedule (ON) Set Up

**1. Download Brilliance Smart** from the Apple App Store or Google Play by scanning the QR code. Register for an account if you are a first time user.

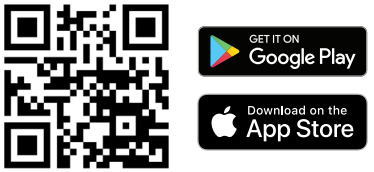

**2.** Open the Brilliance Smart app and select a Smart Socket 2.0 to schedule.

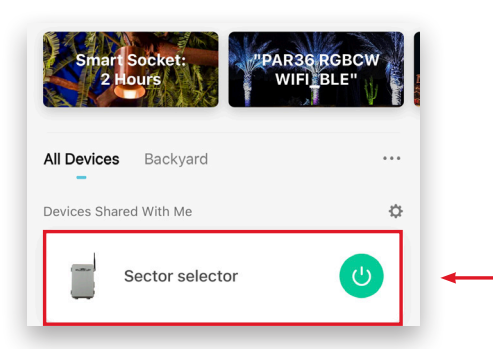

You can schedule individual Sectors to turn on/ off on certain days and times.

## *Example: Setting the timer to turn on Sector 1 at 8:00 pm on weekdays.*

**3.** In the bottom panel, tap **Timer**.

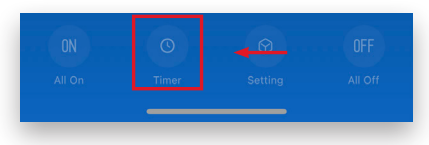

4. Select Sector 1.

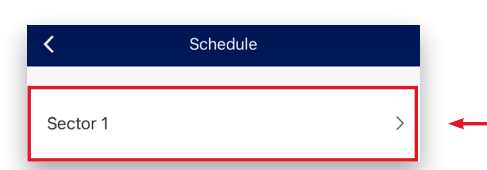

Brilliance | brillianceled.com | 800.867.2108

Follow us on social media: O brilliance.led F Brilliance LED, LLC

 At the bottom of the screen, tap Add Schedule.

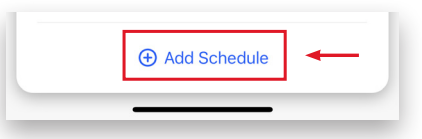

6. Scroll on the hour, minute, and am/pm columns to select 8:00 pm.

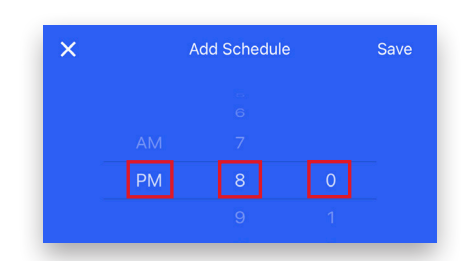

7. Tap the circles for Monday through Friday.

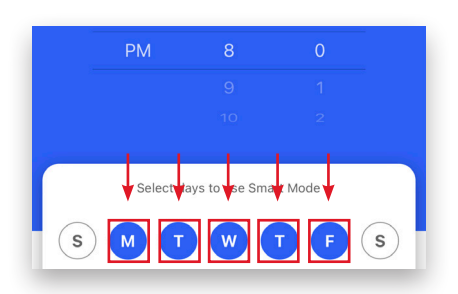

8. Once the days are selected, tap Save.

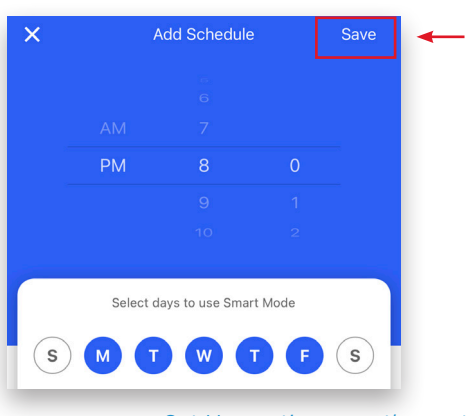

Set Up continues on the next page

### Schedule (OFF) Set Up

*Example complete. Example: Setting the timer to turn off Sector 1 at 5:00 am following each weekday.* 

9. At the bottom of the screen, tap Add Schedule.

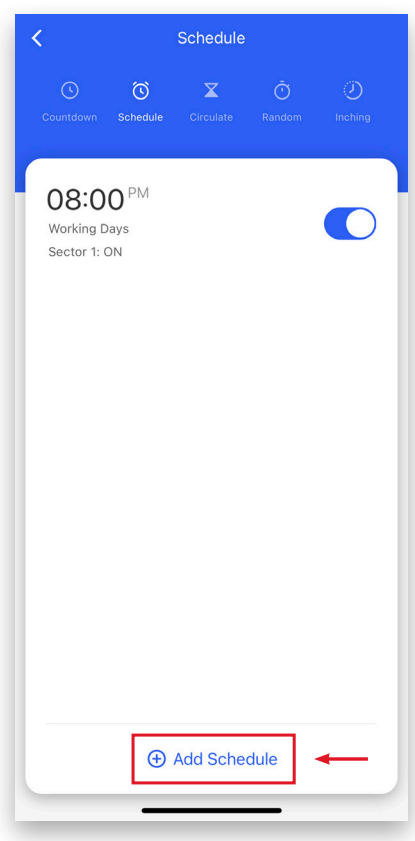

**10.** Scroll on the hour, minute, and am/pm columns to select **5:00 am**.

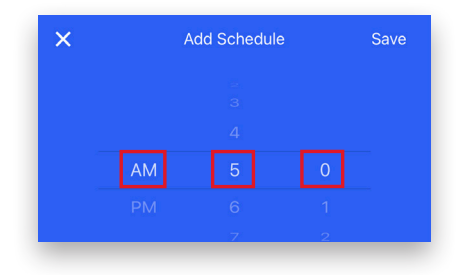

**11.** Tap the day of the week following each weekday to turn the timer off.

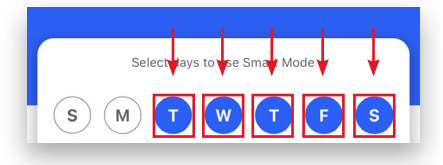

12. Once the days are selected, tap Sector 1.

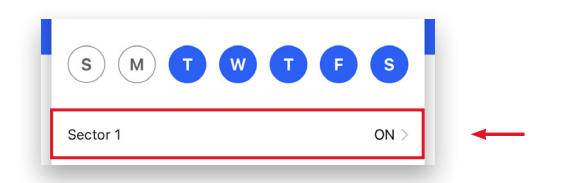

13. Tap OFF, and then tap Confirm.

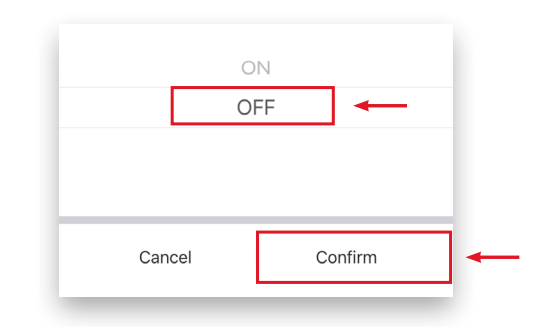

**14.** Tap **Save** to save the schedule. The scheduled actions are displayed on the Schedule screen.

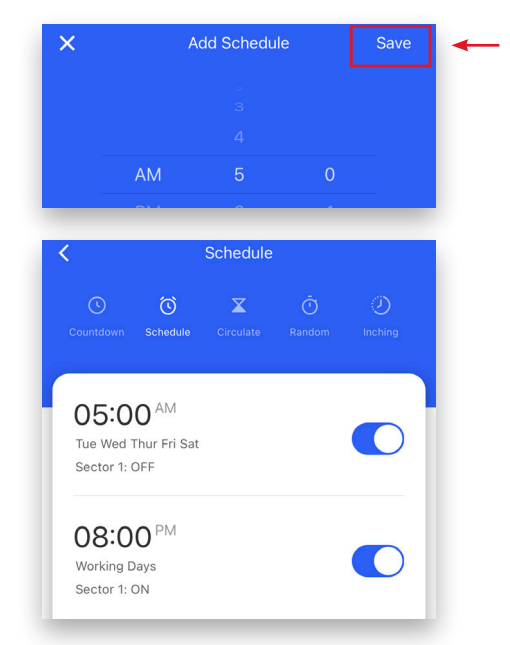

#### Example complete.